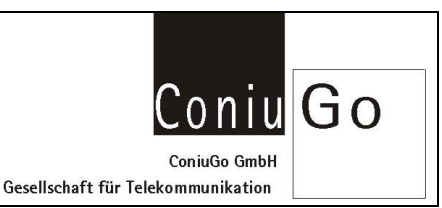

| Index | Änderung           | Datum      | Name |
|-------|--------------------|------------|------|
| 01.00 | Erstellung der FAQ | 05.09.2017 | Gens |

### Aufgabe

Es soll eine Kommunikationsverbindung zwischen LAN und RF 169 MHz beziehungsweise eine Funkbrücke zwischen zwei LAN Netzwerken eingerichtet werden.

Für die vorherige Konfiguration der Realtime Bridge werden von LANTRONIX der "Com Port Redirector" und der "DeviceInstaller" sowie das Telit SRManagerTool für das Funkmodul benötigt. Nach der Installation der LANTRONIX Software und erfolgter Konfiguration ist es nun möglich, durch das über LAN angeschlossene Modem hindurch, über die erzeugte virtuelle COM Schnittstelle das RF Modul zu konfigurieren.

### Installation des "Com Port Redirector"

Laden Sie sich bitte von der <u>LANTRONIX-Homepage</u>, den für Ihr Betriebssystem bestimmten neuesten Version der Software und installieren Sie diese bitte. Beachten Sie dabei etwaige angezeigte Hinweise.

Optional finden sie die Version CPR 4.3.0.3 auf der ConiuGo Produkt-CD und im Downloadbereich (<u>http://www.coniugo.de/software.html</u>).

#### Einrichtung und Konfiguration

Der erste Arbeitsschritt, ist die Konfiguration des LAN Modems mit Hilfe des LANTRONIX DeviceInstaller (v.4.4.0.2RC3 finden sie im ConiuGo Downloadbereich und auf Produkt-CD). Stellen Sie hierbei sicher, dass die eingestellte IP-Adresse des LAN Modem, zu Ihrem Netzwerk "passt" und schließen Sie es an Ihrem Netzwerk an. Als nächstes überprüfen Sie im DeviceInstaller bitte, ob im LAN Modem im Menü "Connection" in den "Common Options", der "Telnet Com Port Cntrl", auf "Disable" gesetzt ist.

Starten Sie nun den "Com Port Redirector" ("CPR Manager") und führen die Gerätesuche nach dem LAN Modem durch. Betätigen Sie hierfür den Button "Search for Devices".

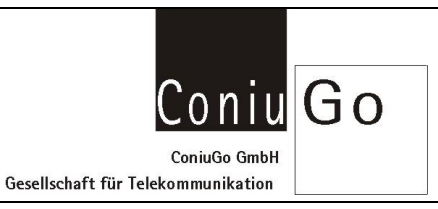

| Add/Remove 🔒 Save 🖹 Refresh | Search For Devices  | Exclude        |               |            |                 |             |      |       |          |       |       |       |        |
|-----------------------------|---------------------|----------------|---------------|------------|-----------------|-------------|------|-------|----------|-------|-------|-------|--------|
| n Ports Hide 🤤              | Com Port List       |                |               |            |                 |             |      |       |          |       |       |       |        |
| All Com Ports (2)           | Com Port            | IP Address     | TCP Port      | Com Status | Network Status  |             | 2217 | BfrWr | SvrRec   | NoCls | CntTO | TORec | KpAlv  |
| Com 3 (Inaccessible)        | Com 3 (naccessible) | . 192.168.0.19 | 10001         | Closed     | Disconnected    |             |      | Yes   |          |       | 7     | Yes   |        |
|                             |                     |                |               |            |                 |             |      |       |          |       |       |       |        |
| 4                           | •                   |                |               |            | ш               |             |      |       |          |       |       |       |        |
| ce List                     |                     |                |               |            |                 |             |      |       |          |       |       |       | Collap |
| Address # Ports TCP         | Port Product        | ID             | HW Address    | Ne         | twork Interface | Device Name |      | P     | ort Name |       |       |       |        |
| 192.168.0.19 1 1000         | 1 XPort-03/04       | X5             | 00:20:4A:DF:E | A:08 19    | 2.168.0.1       | Test        |      | 1     | 0001     |       |       |       |        |
|                             |                     |                |               |            |                 |             |      |       |          |       |       |       |        |
|                             |                     |                |               |            |                 |             |      |       |          |       |       |       |        |
|                             |                     |                |               |            |                 |             |      |       |          |       |       |       |        |
|                             |                     |                |               |            |                 |             |      |       |          |       |       |       |        |
|                             |                     |                |               |            |                 |             |      |       |          |       |       |       |        |

Das LAN-Modem sollte dann, mit seiner IP, im unteren Teil des Fensters aufgeführt sein.

Betätigen Sie nun bitte den Button "Add/Remove" und wählen Sie im sich öffnenden Fenster "COM Ports" einen Port aus. Bereits von Ihnen belegte Com Ports werden hierbei durch das Programm automatisch nicht freigegeben. Betätigen Sie dann den "OK" Button.

| I Com Pots (2)<br>금 같 Com 3 - 4<br>- ♡ Com 3 (Inacce<br>- ♡ Com 4 (Marked | ssible)<br>d for Delet |                                        | Ports<br>Im1 Com2<br>Im2 Com2<br>Im3 Com2<br>Im4 Com2                                                                                                    | 21 Com41<br>22 Com42<br>13 Com43                                                                                                    | Com61                                                                                                    | Com81                                                                                                    | Com101                                                                                                    | Com121                                                                                                    | 221    | BfrWr | SvrRec N | VoCls CntTC | TORec | KpAlv    |
|---------------------------------------------------------------------------|------------------------|----------------------------------------|----------------------------------------------------------------------------------------------------|----------------------------------------------------------------------------------------------------|----------------------------------------------------------------------------------------------------|----------------------------------------------------------------------------------------------------|----------------------------------------------------------------------------------------------------|----------------------------------------------------------------------------------------------------|--------|-------|----------|-------------|-------|----------|
|                                                                           |                        | 20 2 2 2 2 2 2 2 2 2 2 2 2 2 2 2 2 2 2 | m5         Com2           m6         Com2           m7         Com2           m8         Com2           m9         Com2           m10         Com3           m11         Com3           m12         Com3           m13         Com3           m14         Com3           m15         Com3           m16         Com3           m17         Com3           m18         Com3           m19         Com4           m10         Com4 | 14         Com44           55         Com45           56         Com46           77         Com47           8         Com48           90         Com49           10         Com52           11         Com52           12         Com52           14         Com54           15         Com55           16         Com57           17         Com53           18         Com59           40         Com59 | Comis Comis | Com83<br>Com84<br>Com85<br>Com85<br>Com87<br>Com89<br>Com90<br>Com91<br>Com91<br>Com92<br>Com95<br>Com95<br>Com95<br>Com95<br>Com95<br>Com95<br>Com98<br>Com95<br>Com98<br>Com99<br>Com99<br>Com90 | Com103<br>Com104<br>Com104<br>Com106<br>Com106<br>Com107<br>Com108<br>Com109<br>Com110<br>Com110<br>Com111<br>Com112<br>Com113<br>Com114<br>Com115<br>Com116<br>Com117<br>Com118<br>Com119<br>Com119<br>Com119<br>Com119<br>Com119<br>Com119 | Com122<br>Com124<br>Com124<br>Com125<br>Com127<br>Com127<br>Com128<br>Com128<br>Com129<br>Com131<br>Com131<br>Com131<br>Com131<br>Com133<br>Com134<br>Com135<br>Com136<br>Com136<br>Com138<br>Com139<br>Com139<br>Com139 |        |       |          | 7           |       |          |
| m                                                                         | - F                    | 4                                      |                                                                                                    |                                                                                                    |                                                                                                    |                                                                                                    |                                                                                                    |                                                                                                    |        |       |          |             | _     |          |
| vice List                                                                 |                        |                                        | ОК Са                                                                                                    | Incel                                                                                                    | Check (Range)                                                                                                    | 1 🔅 to                                                                                                    | 256                                                                                                    |                                                                                                    |        |       |          |             |       | Collapse |
| Address # F                                                               | Ports TCP              | Port Se                                | lect All Selec                                                                                                    | st None                                                                                                    | Incheck (Hange)                                                                                                    | ] <u>1</u> 😭 t                                                                                                    | 206                                                                                                    |                                                                                                    | e Name | P     | ort Name |             |       |          |
| 35 192.168.0.19                                                           | 1000                   |                                        |                                                                                                    |                                                                                                    |                                                                                                    |                                                                                                    |                                                                                                    |                                                                                                    | 4      |       | 1001     |             |       |          |

Anschließend gehen Sie bitte mit der rechten Maustaste auf das LAN-Modem unter Device-List und wählen Sie "Add to settings".

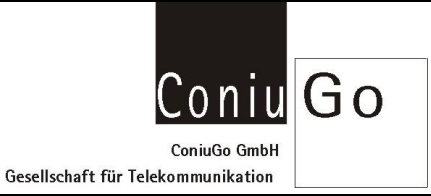

| All Com Ports                                 | (3)                                  | Hide 🤤                 | Com 5 (New)                                                           |                 |                                 |                                                                                                    |                                                                                                    |                                                                                                    |         |
|-----------------------------------------------|--------------------------------------|------------------------|-----------------------------------------------------------------------|-----------------|---------------------------------|----------------------------------------------------------------------------------------------------|----------------------------------------------------------------------------------------------------|----------------------------------------------------------------------------------------------------|---------|
| Com 3 - 5<br>Com 3<br>Com 3<br>Com 4<br>Com 5 | Inaccessible<br>Marked for I<br>New) | :)<br>Deletion:        | Window's Port Name:<br>Window's Device Name:<br>Window's Service Name |                 |                                 | Com Status: Ck<br>Network Status: Dit                                                                                                    | osed<br>sconnected                                                                                                    |                                                                                                    |         |
| 0.00                                          |                                      |                        | Reset to Defaults                                                     | Cancel          | Edits                           |                                                                                                    |                                                                                                    |                                                                                                    |         |
|                                               |                                      |                        | Buffer Writes (Keep                                                   | p checked for b | etter write performance )       | 7 Con                                                                                                    | nection Timeout (in secon<br>ct 0 🔹 Reconnect                                                                                                    | ts)<br>.imit (0 = forever)                                                                                                    |         |
|                                               |                                      |                        | Listen Mode                                                           | Normal -        | port closed after disconnect    | • TCP F                                                                                                    | Port Ad                                                                                                    | To Firewall                                                                                                    |         |
|                                               |                                      |                        | TCP KeepAlive                                                         | 7200000         | KeepAlive Time (msec)           | 1000 🔶 KeepAlive                                                                                                    | e Interval (msec)                                                                                                    |                                                                                                    |         |
|                                               |                                      |                        | RFC 2217 DTR (<br>(TruPort)                                           | In): Tie DTR    | to DCD, DSR always active       | ×                                                                                                    |                                                                                                    |                                                                                                    |         |
|                                               |                                      |                        | Service Host<br>1 192.168.0.19<br>2                                   |                 | I TCP Port A HIG                | ARNING! If the Host is<br>wall, then UDP ports<br>ded to the firewall's ex<br>ening this com port if t                                                                                                    | on the other side of a<br>30718, 43282 and 432<br>cclusion list. You may e<br>these UDP ports are no                                                                                                    | router or a<br>83 may need to be<br>xperience trouble<br>at excluded.                                                                                                    |         |
|                                               |                                      |                        | 3                                                                     |                 | Als                             | o some legacy device                                                                                                    | e servers respond on L                                                                                                    | DP port 43283 #                                                                                                    |         |
|                                               |                                      |                        | 3<br>4<br>5<br>6<br>7                                                 |                 |                                 | o, some legacy device<br>a are unable to conne-<br>use is the Firewall on 1<br>"Add Rx Port' button<br>ton caption reads 'Re<br>en added and can be                                                       | e servers respond on L<br>ct to a device server, ,<br>this machine is blockin<br>to add this port to the<br>move Rx Port' then the<br>removed by pressing th                                                                                                    | IDP port 43283. If<br>one possible<br>g this port. Press<br>Firewall. If the<br>port has already<br>is button.                                                                                                    |         |
|                                               |                                      |                        | 3<br>4<br>5<br>6<br>7<br>8                                            |                 |                                 | o, some legacy device<br>a are unable to conne<br>use is the Firewall on 1<br>Add Rx Port' button<br>ton caption reads 'Re<br>en added and can be<br>Remove Rx Port                                       | e servers respond on L<br>ct to a device server, a<br>this machine is blockin<br>to add this port to the<br>move Rx Port then the<br>moved by pressing the<br><u>The Firewall is tan</u>                                                                                                    | IDP port 43283. If<br>me possible<br>g this port. Press<br>Firewall. If the<br>port has a freedy<br>is bufton.<br>wed OFE                                                                                                    |         |
| 17                                            |                                      | •                      | 3<br>4<br>5<br>6<br>7<br>8                                            |                 |                                 | o, some legacy device<br>a are unable to comes<br>use is the Firewall on 1<br>'Add fix. Port' button.<br>tion caption reads "Ne<br>an added and can be<br>Remove Rx Port                                  | e servers respond on L<br>ct to a device server, .<br>this machine is blockin<br>to add this port to the<br>move Rk Port' then the<br>removed by pressing th<br><u>The Firewall is tur</u>                                                                                                    | IDP port 43283. If<br>mer possible<br>a this port. Press.<br>Firewall If the<br>port has already<br>is batton,<br>sed OFF.                                                                                                    |         |
| ice List                                      | H D- 4                               | ,                      | 3<br>4<br>5<br>6<br>7<br>8                                            |                 |                                 | o, some legacy device<br>a recent to come<br>use is the firewall on i<br>"Add for Port" button<br>tion caption reads "Re<br>en added and can be<br>Remove Rx Port                                         | e servers respond on L<br>et lo a device server, ,<br>this machine is blockin<br>to add this port to the<br>mover Rx Port 'then the<br>removed by pressing th<br>The Firewall is turn<br>During black                                                                                                    | OP port 4283. If<br>me possible<br>g this port. Press.<br>Frewall. If the,<br>port has already<br>is batton.<br>sel OFF                                                                                                    | Collaps |
| n<br>ze List<br>ddress<br>₩ 192 168.0.19      | # Ports                              | *<br>TCP Port<br>10001 | 3 4 5 6 7 8 Product XPort03/04                                        | ID<br>X5        | HW Address<br>00204ADF EA 08    | o, some legacy device<br>are unable to comme-<br>use is the Firewall on 1<br>"Add Rk-Port" button.<br>Iton caption reads "Ne<br>madded and can be:<br>Remove Rx Port<br>Network Interface<br>192.168.0.1  | e servers respond on L<br>ct to a device server, r<br>this machine is blockin<br>to add this port to the<br>move fix Port 1 then the<br>move fix Port 1 then the<br>move fix Port 1 then the<br>move fix Portsing 1<br>Inte Firewall is tor<br>Device Name<br>Test                                                                                                    | Por out 43283. If<br>me possible<br>to this port. Press<br>forward. If the<br>provide the<br>provide the | Collaps |
| re List<br>ddress<br>≧ 192.168.0.19           | # Ports                              | TCP Port<br>10001      | 3 4 5 6 7 8 Product XPort-03/04                                       | ID<br>X5        | HW Address<br>0020.4A-DF EA 08  | o, some legacy device<br>are unable to comme-<br>use is the Firewall on 1<br>'Add Rk-Port' button.<br>Iton caption reads 'Ne<br>madded and can be<br>Remove Rx Port<br>Network Interface<br>192.168.0.1   | e servera respond on L<br>cl to a device server, ,<br>this machine is blockin<br>to add this port to the<br>move f R. Port i then the<br>move f R. Port i then the<br>move f R. Port i then the<br>move f R. Port i then the<br>move f R. Port i then the<br>move f R. Port i then the<br>move f R. Port i then the<br>move f R. Port i then the<br>move f R. Port i then the<br>move f R. Port i the first<br>move f R. Port i the first<br>Device Name<br>Test                                                                                                    | DP port 43283. If<br>me possible<br>mesons and the port has an encoded<br>forewald. If the<br>port has an encoded<br>as Lotton.<br>Port Name<br>10001                                                                                                    | Collaps |
| n<br>e List<br>ddress<br>≧ 192.168.0.19       | # Ports<br>1                         | TCP Port<br>10001      | 3<br>4<br>5<br>6<br>7<br>8<br>Product<br>XPort-03/04                  | ID<br>X5        | HW Address<br>0020 4A DF EA 08  | e. some logacy device<br>are unable to connect<br>use is the Firewall on 1<br>Add RP, Port button<br>fon couption reads. The<br>nadded and can be<br>Remove Rr. Port<br>Network Interface<br>192,168.0.1  | e servera respond on L<br>cl to a device server, r<br>this machine is blockin<br>to add this port to the<br>removed by pression if<br>The Firewall is be<br>Device Name<br>Test                                                                                                    | DP port 3283. If<br>management of the second second second second second<br>forward. If the<br>port has already,<br>as add OFF.<br>Port Name<br>10001                                                                                                    | Collaps |
| n<br>t.Ust<br>Idress<br>≧192.168.0.19         | # Ports<br>1                         | TCP Port<br>10001      | 3<br>4<br>5<br>6<br>7<br>8<br>Product<br>XPort-03/04                  | ID<br>X5        | HW Address<br>00204A-DF-EA.08   | o, some legacy device<br>are unable to corner<br>use is the Firmwall on 1<br>Add RA Port button<br>ton caption reads The<br>maked and can be<br>Remove Rx Port<br>Network Interface<br>192 198 0.1        | e server respond on L to a device server,<br>This machine is blocking to the the top of the top of top of top of | DP port 2223 I<br>m speakit<br>Frencil _ IThe<br>pert has already,<br>wid DPE<br>Por Name<br>10001                                                                                                    | Collaps |
| m<br>e List<br>doress<br>≧ 192.168.0.19       | # Ports<br>1                         | TCP Port<br>10001      | 3 4 5 6 7 8 Produst XPor-03/04                                        | ID<br>XS        | HW Address<br>00 20 4A DP EA 08 | o, aseme leagact devices<br>are unable to corner<br>are in the to corner<br>are in the to corner<br>the nadio of the top of the<br>ended and can be<br>Remove Rx Port<br>Network Interface<br>192.168.0.1 | E server researd on L da a device server.<br>10 ad bits ont to the the the the the the the the the the                                                                                                    | DP nort 4283. If<br>m possible<br>freexed. If the<br>pert has already,<br>at batton,<br>well off:<br>Pot Name<br>10001                                                                                                    | Collops |

Betätigen Sie nun den "Save" Button und bestätigen mit "Yes", um die vorgenommenen Änderungen zu sichern. Für unser LAN-Modem in diesem Beispiel, wurde so der virtuelle Port "Com5" als seine Kommunikationsschnittstelle festgelegt.

| Com Ports<br>Com Ports<br>Com Ports<br>Com Ports<br>Com 3 - 5 | (2)     | ffresh D<br>Hide C<br>e) | Search For Devices Cos 5 Tests<br>Cone 5 Tests<br>Cone 5 Tests<br>Vindow's Port Name:<br>Vindow's Port Name:<br>Vindow's | Lantronix C<br>UDevice/Cp<br>Cancel<br>Cancel<br>Normal<br>7200000 | PR Port (COM5)<br>rDevice5<br>Edits<br>pott closed after disconne<br>pott closed after disconne<br>1 (compared to the second<br>1 (compared to the second<br>1 (compared t | Com Status CL<br>Network Status Du<br>7 C Con<br>2 Timeact Recome<br>et - TCPF<br>sec) 1000 C KeepAirv<br>ve                                                                                                    | seed<br>connected<br>tection Timeout (in secon<br>t t ⊕ ⊕ Reconnect<br>interval (msec)<br>on the other side of<br>00/18_43282 and 43<br>00/18_43282 and 43                                       | -da)<br>LLimit (0 = forever)<br>61 To Firewall<br>8 rouder or ca<br>233 may used to be<br>constructed balance                                |          |
|---------------------------------------------------------------|---------|--------------------------|----------------------------------------------------------------------------------------------------|--------------------------------------------------------------------|----------------------------------------------------------------------------------------------------|----------------------------------------------------------------------------------------------------|----------------------------------------------------------------------------------------------------|----------------------------------------------------------------------------------------------------|----------|
|                                                               |         |                          | 2<br>3<br>4<br>5<br>6<br>7<br>8                                                                                                    |                                                                    |                                                                                                    | opening this com port if I<br>Also, some legacy device<br>you are unable to conne<br>cause is the Firewall on<br>the 'Add Fx. Port' button<br>button caption reads. He<br>been added and can be<br>Remove Rx Port | hese UDP ports are r<br>a servers respond on<br>at to a device server,<br>his machine is block<br>to add this port to the<br>move Rx Port then th<br>removed by pressing 1<br>The Firewall is bu | tol excluded<br>UDP port 43283. W<br>one possible<br>no this port. Press.<br>Firewall. W the<br>e port has already<br>his button.<br>med OFF |          |
| Device List                                                   |         |                          |                                                                                                    |                                                                    |                                                                                                    |                                                                                                    |                                                                                                    |                                                                                                    | Collapse |
| IP Address                                                    | # Ports | TCP Port<br>10001        | Product<br>XPort-03/04                                                                                                    | ID<br>X5                                                           | HW Address<br>00:20:4A:DF:EA:08                                                                                                    | Network Interface<br>192.168.0.1                                                                                                    | Device Name<br>Test                                                                                                    | Port Name<br>10001                                                                                                    |          |
|                                                               |         |                          |                                                                                                    |                                                                    |                                                                                                    |                                                                                                    |                                                                                                    |                                                                                                    |          |

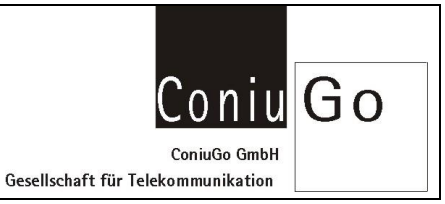

### Test

Wählen Sie dann, "Com X Tests" aus. X steht in diesem Beispiel für 5.

Um zu testen, ob die Einrichtung des virtuellen COM-Ports erfolgreich war, starten Sie nun ein beliebiges Terminalprogramm auf Ihrem PC und wählen dort, den zuvor festgelegten COM-Port, in diesem Beispiel Com5 aus. Öffnen Sie bitte die Schnittstelle.

|                           | S                     |            |                                                                                                    |                        |                                                                                                    |                                                                                                    |                        |
|---------------------------|-----------------------|------------|----------------------------------------------------------------------------------------------------|------------------------|----------------------------------------------------------------------------------------------------|----------------------------------------------------------------------------------------------------|------------------------|
| CPR Manager 43.0.1        |                       |            |                                                                                                    |                        |                                                                                                    | 0 8 8                                                                                                    | - Δ4                   |
| File Com Port D           | evice To              | ools Hel   |                                                                                                    |                        |                                                                                                    |                                                                                                    | Ccl . A                |
| Add/Remove 🔛 S            | ave 🖹 R               | efresh 🔎   | Search For Devices 😅 Excli                                                                                                    | ade                    |                                                                                                    |                                                                                                    | andern *               |
| Com Ports                 |                       | Hide 🤤     | Settings Com 5 Tests                                                                                                    |                        |                                                                                                    |                                                                                                    | 19                     |
| A Com 7-55                | <b>4</b><br>naccessib | ie)        | Help         Open           RS222         Common Network           High         Open           High         Open           Ro Data         0           Pix EOF         0 | Com<br>Netw<br>SH<br>O | Status: Open<br>ork Status: Connected 1<br><-OUT><br>RTS DTR<br>OO<br>OO<br>RTS H. OTR H.<br>TTS LO [OTR L6] | 19 12:162.19 1001<br>전 Confinential<br>Bit Eff Search Ver Bright Look Settings Help<br>D Co O ~ 1 월 전 O CO O O O O O O O O O O O O O O O O | - 0 :<br>• • • • • • • |
|                           |                       |            |                                                                                                    |                        |                                                                                                    | Tenned Deconvect Hex Code field (Rafie) Taffie) Hex. Chew                                                                                  | 구 🏾<br>(① Rguet Ch     |
| Device List               |                       |            |                                                                                                    |                        |                                                                                                    |                                                                                                    |                        |
| ID Address                | # Dete                | TC0 0.4    | Destant                                                                                                    | 0                      | LIN Addams                                                                                                   | -                                                                                                    |                        |
| 192 168 0 19              | Pons 1                | 10001      | XPeet-03/04                                                                                                    | X5                     | 00-20-44-06-64-08                                                                                            |                                                                                                    |                        |
| 132.100.0.13              |                       | 10001      | AP01103704                                                                                                    | ~5                     | 002030.07.07.0                                                                                               |                                                                                                    |                        |
|                           |                       |            |                                                                                                    |                        |                                                                                                    | COM5: 9600,8N1 No handsh. ASCII V1100 Echo off                                                                                             |                        |
|                           |                       |            |                                                                                                    |                        |                                                                                                    | Messager                                                                                                    | 寻                      |
|                           |                       |            |                                                                                                    |                        |                                                                                                    | Errors 📑 Warnings                                                                                                    |                        |
|                           |                       |            |                                                                                                    |                        |                                                                                                    |                                                                                                    |                        |
|                           |                       |            |                                                                                                    |                        |                                                                                                    |                                                                                                    |                        |
| Status of Com Boot Six    | Classed and           | Discourses | -                                                                                                    |                        |                                                                                                    | Messages My Pind in Files                                                                                                    |                        |
| status or Com Port 3 is i | crosed and            | UNCONNEC   | eu                                                                                                    |                        |                                                                                                    | Insert                                                                                                    |                        |

Sie sehen nun im CPR Manager, dass sich der Status geändert hat und das LAN-Modem virtuell mit dem ausgewählten COM-Port verbunden ist.

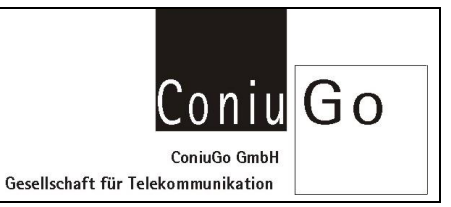

Sie können nun direkt über dem Terminalprogramm mit dem LAN-Modem mittels Modem spezifischer AT-Kommandos kommunizieren.

| The Control Delot Tobic Tobic Solution     Control Delot Tobic Tobic Solution       Control Delot Tobic Tobic Solution     File Control Tobic Tobic Solution       Control Delot Tobic Solution     File Control Tobic Solution       File Control Delot Tobic Solution     File Control Tobic Solution       File Control Delot Tobic Solution     File Control Tobic Solution       File Control Tobic Solution     File Control Tobic Solution       File Control Tobic Solution     File Control Tobic Solution       File Control Tobic Solution     File Control Tobic Solution       File Control Tobic Solution     File Control Tobic Solution       File Control Tobic Solution     File Control Tobic Solution       File Control Tobic Solution     File Control Tobic Solution       File Control Tobic Solution     File Solution       File Control Tobic Solution     File Solution       File Control Tobic Solution     File Solution       File Control Tobic Solution     File Solution       File Solution     File Solution       File Solution     File Solution       File Solution     File Solution       File Solution     File Solution       File Solution     File Solution       File Solution     File Solution       File Solution     File Solution       File Solution     File Solution       File Solution     File So                                                                                                    | S CPR Manager 43.0.1                                                              |                  |           |                                                                                                    |             |                                                                                                    |                                                                              | A.                               |
|----------------------------------------------------------------------------------------------------|-----------------------------------------------------------------------------------|------------------|-----------|----------------------------------------------------------------------------------------------------|-------------|----------------------------------------------------------------------------------------------------|------------------------------------------------------------------------------|----------------------------------|
| MARKEN: [] ver ] Mach // Such for Occa       Finded       Finded       Fin                                                                                                    | File Com Port D                                                                   | evice To         | iols Hel  |                                                                                                    |             |                                                                                                    |                                                                              | bCcl , 7A                        |
| Conforme Heles Fields                                                                                                    | S Add/Remove                                                                      | ave 🖹 Re         | efresh 🔎  | Search For Devices 👌 Exclu                                                                                                    | ıde         |                                                                                                    |                                                                              | Fich = Formatvorlagen            |
| One None (2)       User Secondaria         Very Ores       Ores         Material State       Consecondaria         Very Ores       Ores         Material State       Consecondaria         Material State       Consecondaria         Material State<                                                                                                    | Com Ports                                                                         |                  | Hide 🥥    | Settings Com 5 Tests                                                                                                    |             |                                                                                                    |                                                                              | 6                                |
| Devoto Lot         Image: Code         Send Park         Image: Code         Send Park         Image: Code         Send Park         Image: Code         Image: Code <th< th=""><th>B Con Ports (<br/>B Con Con S<br/>B Con S<br/>B Con S<br/>B Con S<br/>B Con S<br/>Con S</th><th>2)<br/>naccessibi</th><th>le)</th><th>Open         Open           Help         Open           R3232         M           COD         CTS           High         O           Key         O           Rx Deta         0           Rx EDF         0</th><th>Com<br/>Neta</th><th>Status: Open<br/>ooth Status: Connected t<br/>←-OUT&gt;<br/>RTS DTR<br/>O<br/>O<br/>RTS H<br/>O<br/>DTR Ie<br/>DTR Ie</th><th>H2 FAB 3 19 10001</th><th>- D 2<br/> : = :<br/> : = :<br/> : = :</th></th<> | B Con Ports (<br>B Con Con S<br>B Con S<br>B Con S<br>B Con S<br>B Con S<br>Con S | 2)<br>naccessibi | le)       | Open         Open           Help         Open           R3232         M           COD         CTS           High         O           Key         O           Rx Deta         0           Rx EDF         0 | Com<br>Neta | Status: Open<br>ooth Status: Connected t<br>←-OUT><br>RTS DTR<br>O<br>O<br>RTS H<br>O<br>DTR Ie<br>DTR Ie | H2 FAB 3 19 10001                                                            | - D 2<br>: = :<br>: = :<br>: = : |
| Devension         IP Adds         IP Adds         ID         HW Addsees           25 192 316 0.19         1         10011         XP and 0.04         X5         00 204 AGF EX.01           COMEs 5600,8RL         Ne handsh         ASCI VTL00         Eche off           Mensages         Economic         Mensage                                                                                                    |                                                                                   |                  |           |                                                                                                    |             |                                                                                                    | S Tenned<br>S Tenned<br>*t<br>or<br>Common VesCode Serd Staffe Taffe Hen One | V 💽<br>C Reset Dick              |
| P Addems         # Prod.         D         HW Addems           2013 148.019         1         10001         XPMr 03/64         X5         00204A0F EA01           COM6: 9608,9MI         No handsh         ASCI         V1100         Eche eff           Menage         Ecory         Menage                                                                                                    | Device List                                                                       |                  |           |                                                                                                    |             |                                                                                                    |                                                                              |                                  |
| Statistics         1         10001         XPert 03:04         XS         002014A0F EA.08           COMD: 5600,3HL         No handah         ASCI         VTL00         Eche aff           Messages         Image         Image         Image                                                                                                    | IP Address                                                                        | # Ports          | TCP Port  | Product                                                                                                    | ID          | HW Address                                                                                                |                                                                              |                                  |
| COM6.5600.802 No handsh. A5C2 VTL00 Echo off<br>Menager<br>Etorn 🔯 Manage                                                                                                    | 2 192 168 0 19                                                                    | 1                | 10001     | XPort-03/04                                                                                                    | X5          | 00:20:4A:DF:EA:08                                                                                         |                                                                              |                                  |
| Messager           Messager                Econ (B) Manager                                                                                                    |                                                                                   |                  |           |                                                                                                    |             |                                                                                                    | COM5: 9660,8101 No handsh. ASCII VT100 Echo off                              | •                                |
| Eros 📓 Waniga                                                                                                    |                                                                                   |                  |           |                                                                                                    |             |                                                                                                    | Messages                                                                     | 卒 💼                              |
|                                                                                                    |                                                                                   |                  |           |                                                                                                    |             |                                                                                                    | 🚔 Errors 🛗 Warnings                                                          |                                  |
|                                                                                                    |                                                                                   |                  |           |                                                                                                    |             |                                                                                                    |                                                                              |                                  |
| Mercane 40 End in Eller                                                                                                    |                                                                                   |                  |           |                                                                                                    |             |                                                                                                    | Messager AD Find in Film                                                     |                                  |
| Status of Com Port S is Closed and Disconnected                                                                                                    | Status of Com Port 5 is 0                                                         | losed and        | Disconnec | ed                                                                                                    |             |                                                                                                    |                                                                              |                                  |

#### Installation und starten Telit SR Manager Tool

Nachdem Sie nun einen Virtuellen COM-Port eingerichtet haben, können Sie direkt auf das RF-Modul zugreifen. Hierfür wird das Telit SR Manager Tool benötigt. Die .exe für die Installation befinden sich getrennt nach 32 bzw. 64bit Systemen im Ordner "bin". Nach der Installation kann das SR Manager Tool verwendet werden. Für die Konfiguration ist es erforderlich vorher den Bereich Wireless M-Bus zu aktivieren.

| ☆ Telit SR Manager Tool                                                                                       |                                                                          |                                             |                                                                                                  |
|----------------------------------------------------------------------------------------------------|--------------------------------------------------------------------------|---------------------------------------------|--------------------------------------------------------------------------------------------------|
| About Version                                                                                                 |                                                                          |                                             |                                                                                                  |
| Telit <sup>®</sup> wireless<br>solutions                                                                      | Connection<br>© Serial<br>GRS/GSM Info -<br>GG863-SR IP<br>GG863-SR IMEI | GPRS/GSM Port 50000 Connect Disconnect      |                                                                                                  |
| Technologies<br><sup>©</sup> ZigBee<br><sup>©</sup> Mesh<br><sup>©</sup> Wireless M-Bus<br><sup>©</sup> S-One | Close                                                                    | Tools<br>Flashing<br>Management<br>Analyzer | Start des Telit SR ManagerTool<br>zum Editieren der Geräte-<br>konfiguration des <b>ME70-169</b> |

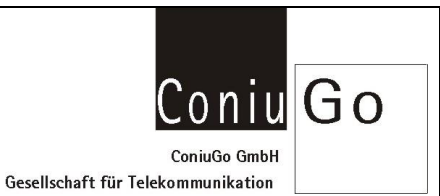

### Einrichtung und Konfiguration des RF Moduls

Nach dem Start der Software muss die Verbindung mit dem RF Modul hergestellt werden. Hierfür muss als Zugang der vorher eingerichtete virtuelle COM hinterlegt werden. Im Anschluss kann nach Auswahl des korrekten Übertragungsprotokoll (EN13757-4:2013) die Verbindung zum Modul geöffnet werden.

| Í MBus Management                                        | T MBus Management                                                       |
|----------------------------------------------------------|-------------------------------------------------------------------------|
| Serial Protocol<br>COM3  Iso Instellen<br>Serieller Port | Serial Protocol Start der Configuration<br>COM4 v 19200 v Konfiguration |
| Enable Row Control     Serial Wakeup     Connect     3.  | Enable Flow Control     Serial Wakeup     Disconnect                    |
| MBus Protocol                                            | MBus Protocol                                                           |
| EN 13757-4:2013                                          | EN 13757-4:2013                                                         |
| EN13757-4:2013<br>EN13757-4 + EN13757-5 Mode R2          | Free command                                                            |
| Raw Data                                                 | Raw Data                                                                |
|                                                          | · · · · · · · · · · · · · · · · · · ·                                   |
| ASCII command                                            | ASCII command                                                           |
|                                                          |                                                                         |
|                                                          |                                                                         |
| Command Type     Send Command     Send Command           | Command Type     ASCII     Hexadecimal     Send Command                 |
|                                                          | ·                                                                       |
|                                                          | OUT: +++<br>OUT: 2b 2b 2b                                               |
|                                                          |                                                                         |
|                                                          | IN: OK<br>IN: 4f 4b 0d                                                  |
|                                                          |                                                                         |
|                                                          |                                                                         |
| Clear Log Load Log Save Log                              | Clear Log Load Log Save Log                                             |

Alle relevanten Einstellungen können nun unter Verwendung des Configurations Wizard vorgenommen werden. Von der Konfiguration durch Eingabe der AT-Kommandos raten wir dringend ab, da Sie ohne ausreichendes Hintergrundwissen die Funktionsweise des RF-Moduls verändern, was zu schweren Schäden am Modul führen kann.

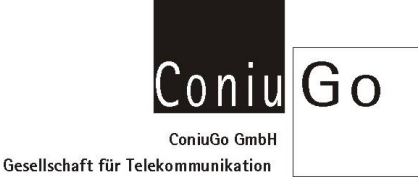

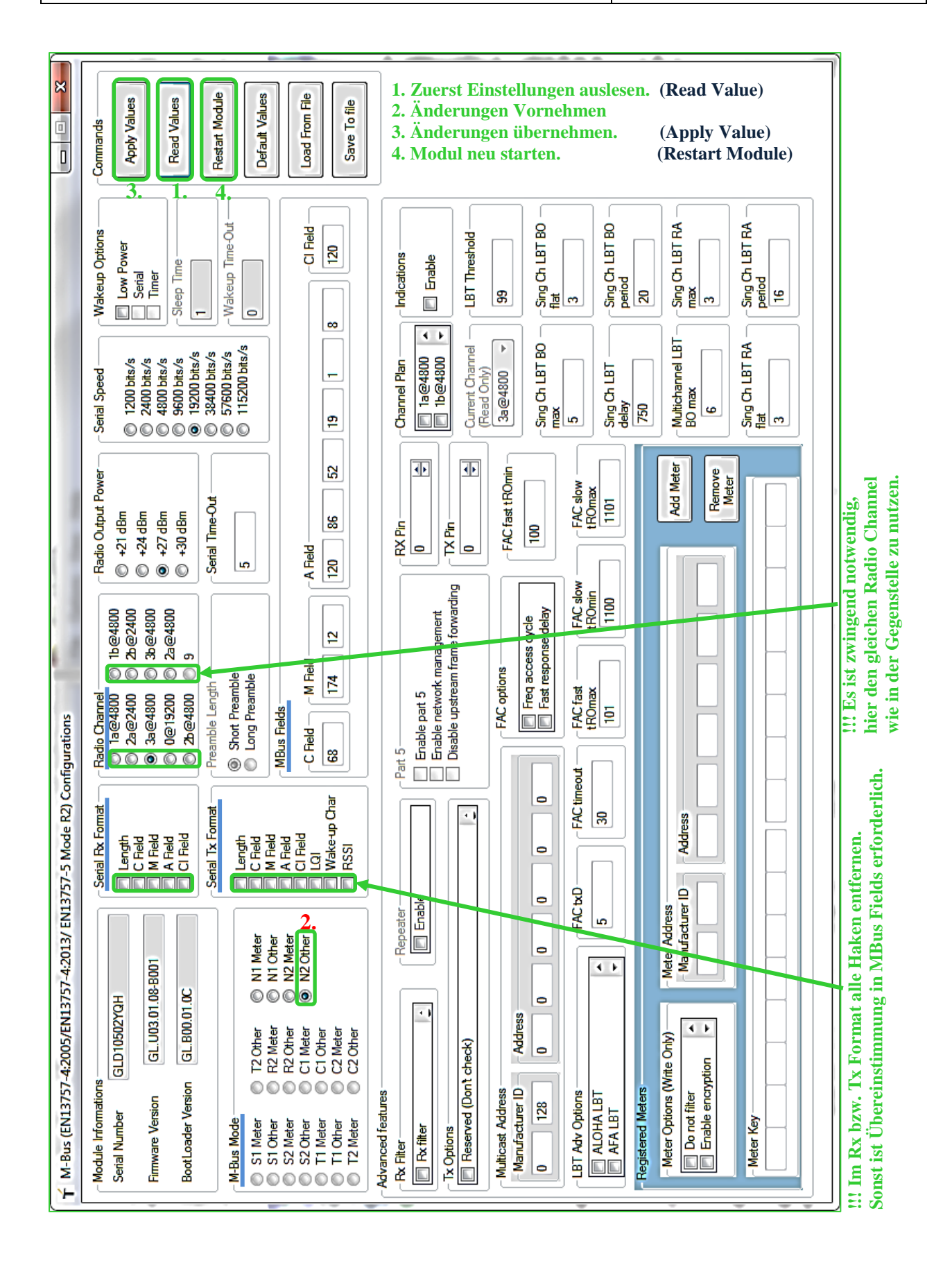